# 5. 11現在の入札進行状況を表示する場合

# 5. 11 現在の入札進行状況を表示する場合

### <u>入札状況一覧の表示</u>

入札状況を表示するための一覧画面です。

| 🗅 CALS/EC - プロファイル 1 - N                                                                                               | Microso                                                                                                    | ft Edge       |       |                  |                  |              |           |                      |                  |           | _  |    | × |
|----------------------------------------------------------------------------------------------------|----------------------------------------------------------------------------------------------------|---------------|-------|------------------|------------------|--------------|-----------|----------------------|------------------|-----------|----|----|---|
| ▲ セキュリティ保護なし                                                                                                    |                                                                                                    |               |       |                  |                  |              |           |                      |                  |           |    |    |   |
| <b>00000</b><br>電子入札システム                                                                                               |                                                                                                    | 入札情報サービス      | 電子入札シ | 2023年0<br>ステム 検i | 2月06日 1<br>正機能 部 | 5時12;<br>領要求 | 分         | CALS/EC 電子入          | .札システム           |           |    | (  | Ï |
| <ul> <li>・ 簡易案件検索</li> <li>・ 調達案件検索</li> <li>・ 調達案件一覧</li> <li>・ 入札状況一覧</li> <li>・ 登録者情報</li> <li>・ 保存データ表示</li> </ul> | ○ 簡易案件検索       入札状況一覧         ○ 調達案件一覧       ① 業名番号       99900000000039         ○ 入札状況一覧       ① 全業名称       (補) テスト工務店01         ○ 各録者情報       ○ 条件表示順序 案件番号       ○ ののの1         ○ 保存データ表示       案件表示順序 案件番号       ○ 月順         ● 除順       ● 除順 |               |       |                  |                  |              |           | 表示案件 1-10<br>全案件数 21 |                  |           |    |    |   |
| 3 床行 7 一 7 衣小                                                                                                    |                                                                                                    |               |       |                  |                  |              |           | 時 20                 | 2023.02.06 15:12 |           |    |    |   |
|                                                                                                    | #<br>문                                                                                                    | 案件名称          | ÷     | 入礼方式             | 再入扎/<br>見統       | 辞退届          | 辞退<br>申請書 | 受付票/通知書<br>一覧        | 资格確認<br>申請書      | プロパ<br>ティ | 摘要 | 状況 |   |
|                                                                                                    | 1                                                                                                    | <u>〇×案件36</u> |       | 一般競争入札           |                  |              |           | <b>表示</b><br>未参照有り   |                  | 変更        | 1  | 表示 |   |
|                                                                                                    | 2                                                                                                    | <u>〇×案件34</u> |       | 随意契約             |                  |              |           |                      |                  |           |    |    |   |
|                                                                                                    | 3                                                                                                    | <u>Q×案件33</u> |       | 工事希望型指<br>名競争入札  |                  |              |           |                      |                  | 変更        |    | 表示 |   |
|                                                                                                    | 4                                                                                                    | <u>〇×案件32</u> |       | 標準プロポー<br>ザル方式   |                  |              |           | 表示<br>未参照有り          |                  | 変更        |    | 表示 |   |
|                                                                                                    | 5                                                                                                    | <u>〇×案件31</u> |       | 公募型プロボ<br>ーザル方式  |                  |              |           | 表示<br>未参照有り          |                  | 変更        |    | 表示 |   |
|                                                                                                    | 6                                                                                                    | <u>〇×案件30</u> |       | 公募型競争入<br>札方式    |                  |              |           |                      |                  | 変更        |    | 表示 |   |
|                                                                                                    | 7                                                                                                    | <u>〇×案件19</u> |       | 通常型指名競<br>争入札    |                  |              |           |                      |                  |           |    |    |   |
|                                                                                                    | 8                                                                                                    | <u>O×案件18</u> |       | 通常型指名競<br>争入札    | 入札書提出            | 提出           |           | 表示<br>未参照有り          |                  |           |    |    | _ |
|                                                                                                    |                                                                                                    |               |       | ///####/JIC-25## |                  | Internet     | P         | F                    |                  |           |    |    |   |

## <u>操作説明</u>

\_\_\_\_\_\_ 「状況」欄の**表示ボタン**①をクリックします。

#### <u>項目説明</u>

| 最新表示ボタン | :入札状況一覧を最新状態にします。 |
|---------|-------------------|
| メタン     | :前ページのデータを表示します。  |
| ・       | : 次ページのデータを表示します。 |

#### <u>作業状況の表示</u>

発注者より登録された作業状況を表示するための画面です。

| 🕒 CALS/EC - プロファイル 1 - Mi     | crosoft Edge        |          |          |       |                   |                  |        | -         |           | ×    |  |
|-------------------------------|---------------------|----------|----------|-------|-------------------|------------------|--------|-----------|-----------|------|--|
| ▲ セキュリティ保護なし                  |                     |          |          |       |                   |                  |        |           |           |      |  |
| <b>0000</b><br>(中子 3 本 9/2 〒/ | 3 41 /2 48 44 12 -2 | 202      | 3年02月06日 | ] 15時 | 12分               | CALS/EC 電子入      | 札システム  |           |           | Ø    |  |
| · ETATUATA                    | 人礼信報サービス            | 電子人札ンステム | 使証機能     | 記明音   | 娄水                |                  |        |           |           |      |  |
| 簡易案件検索                        |                     |          | 1/F      | 業状況   | 兄確認               |                  |        |           |           |      |  |
| ○ 調達案件検索                      |                     |          |          |       |                   |                  | 自動最新取  | 自動最新取得 ON |           |      |  |
| ○ 調達案件一覧                      |                     |          |          |       |                   |                  | 最新更新日時 | 2023      | 3.02.06 1 | 5:12 |  |
| 0 入札状況一覧                      | 案件番号<br>案件名称        |          |          |       | 99920501<br>〇×案件: | 0020220044<br>36 |        |           |           |      |  |
| 2 単有情報                        | 案件状況                |          |          |       | 開札執行              | 済み(未開封無し)        |        |           |           |      |  |
| - MIT / PARA                  | 作業状況                |          |          |       | 00000             | す。               |        |           |           |      |  |
|                               |                     |          |          |       |                   |                  |        |           |           |      |  |
|                               |                     |          |          |       |                   |                  |        |           |           |      |  |
|                               |                     |          |          |       |                   |                  |        |           |           |      |  |
|                               |                     |          |          |       |                   |                  |        | 10.5      |           |      |  |
|                               |                     |          |          | E A   |                   |                  |        |           |           |      |  |
|                               |                     |          |          | De la | <u> </u>          |                  |        |           |           |      |  |
|                               |                     |          |          |       |                   |                  |        |           |           |      |  |
|                               |                     |          |          |       |                   |                  |        |           |           |      |  |
|                               |                     |          |          |       |                   |                  |        |           |           |      |  |
|                               |                     |          |          |       |                   |                  |        |           |           |      |  |
|                               |                     |          |          |       |                   |                  |        |           |           |      |  |
|                               |                     |          |          |       |                   |                  |        |           |           |      |  |
|                               |                     |          |          |       |                   |                  |        |           |           |      |  |
|                               |                     |          |          |       |                   |                  |        |           |           |      |  |

#### 操作説明

「作業状況」欄に発注者が登録した作業状況が表示されます。

#### <u>項目説明</u>

戻るボタン :入札状況一覧画面に戻ります。

自動最新取得 ON/OFF ボタン:作業状況の表示を自動的に取得するかどうかを選択します。

※自動最新取得 ON が表示されている時:

設定はONとなっており一定時間毎に情報を取得し自動的に変更を反映します。(画面を表示中に自動 最新取得ONに変更した場合、最新の情報を表示します。)

自動最新取得 OFF が表示されている時: 設定は OFF となっており変更は反映されません。(画面を表示した時点での状況が表示されます。)